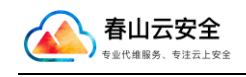

# 阿里云市场 成都春山云网络科技有限公司 Windows11 系统使用手册

编制:成都春山云网络科技有限公司

店铺地址: https://market.aliyun.com/store/4925571.html

时间: 2022年7月24日

# 第一章 使用须知

#### 1.1 职责界面

镜像产品为 windows 官方系统,初始无三方软件部署,安装后操作系统自身问题不在服务范畴。

### 1.2 镜像激活

镜像系统依托于阿里云 KMS 自动激活,存在部分无法自动激活的情况,如果 出现请参考手工激活镜像:

https://help.aliyun.com/document\_detail/41056.htm

#### 1.3 发票获取

我司支持开具普通发票或者增值税专票,如有开票需求,请在云市场后台提 交,请务必确保后台提交的开票信息准确,我方开票以云市场发票信息为准,将 不进行开票二次确认。将在1-3个工作日内开具,根据云市场要求"<u>当订单金额</u> 超过 200 元以上,发票邮寄费用由服务商承担。当订单金额小于等于 200 元 时,服务商邮寄发票可以选择到付。"详情参考:

https://help.aliyun.com/document\_detail/405922.html

推荐开具电子发票。

#### 1.4 集成插件

为了便于您的使用,提升安全与兼容性,云镜像已经集成阿里云如下插件:

(1) 云安全中心(态势感知):提供安全事件检测,漏洞检测,攻击告警等, 详情参考: https://help.aliyun.com/product/28498.html

(2) 云监控: 云监控服务可用于收集获取阿里云资源的监控指标, 更加准确的检测系统内部的资源负载。详情参考:

https://help.aliyun.com/product/28572.html

(3) 云助手: 云助手是专为云服务器 ECS 打造的原生自动化运维工具,典型的使用场景包括:安装卸载软件、启动或停止服务、分发配置文件和执行一般的命令(或脚本)等。详情参考:

https://help.aliyun.com/document\_detail/64601.html

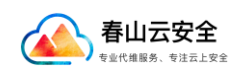

上述插件不产生额外费用,请勿卸载或删除,否则可能影响控制台操作和检测到安全风险。

# 第二章 系统使用

## 2.1 远程桌面

在本地电脑开始菜单——运行——输入 mstsc 回车,打开远程桌面控制台, 键入您的服务器 IP 地址点击连接即可:

| 🌄 远程桌面连          | 接                       | -                 | - |      | ×  |  |
|------------------|-------------------------|-------------------|---|------|----|--|
| l i              | 元程桌面                    |                   |   |      |    |  |
| <b>3</b>         | <b>连接</b>               |                   |   |      |    |  |
|                  |                         |                   |   |      |    |  |
| 计算机( <u>C</u> ): | 1.117.181.93            |                   | ~ |      |    |  |
| 用户名:             | NAHSOAGOAC\admi         |                   |   |      |    |  |
| 将使用保存的           | 」凭据连接到此计算机。可以 <u>编辑</u> | 或 <u>删除</u> 这些凭据。 |   |      |    |  |
|                  |                         |                   |   |      |    |  |
| 💽 显示选项           | ( <u>O</u> )            | 连接( <u>N</u> )    |   | 帮助(上 | 1) |  |

系统默认使用 3389 作为远程端口,为了您的远程桌面安全,建议修改远程 桌面端口,或者在安全组中,对远程端口做源端口限制。此外分辨率在远程桌面 下不支持修改,请参考下图,在mstsc 远程桌面工具中修改分辨率。

|    |                                                                                                    | × |
|----|----------------------------------------------------------------------------------------------------|---|
| X  | 远程桌面<br>连接                                                                                                    |   |
| ₹¥ | <ul> <li>常规 显示 本地资源 体验 高级</li> <li>显示配置</li> <li>选择远程桌面的大小。将滑块拖动到最右边来使用全屏(S)。</li> <li>小 ↓ ↓ ↓ ↓ ↓ ↓ ↓ ↓ ↓ ↓ ↓ ↓ ↓ ↓ ↓ ↓ ↓ ↓ ↓</li></ul> |   |

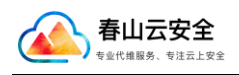

# 2.2 系统更新

点击设置——windows 更新和安全,找到更新窗口点击检查更新,等待系统 更新即可

| ← 设置                  |                                                   | - o ×                    |
|-----------------------|---------------------------------------------------|--------------------------|
| Administrator<br>本地帐户 | Windows 更新                                        |                          |
| 查找设置                  | ▷ ➡ ➡ ➡ ➡ ➡ ➡ ➡ ➡ ➡ ➡ ➡ ➡ ➡ ➡ ➡ ➡ ➡ ➡ ➡           | 检查更新                     |
| — 系统                  | <b>TE</b> 2415                                    |                          |
| 8 蓝牙和其他设备             | 11-200-東                                          |                          |
| ▼ 网络 & Internet       | 00 暫停更新                                           | 暂停1周 ~                   |
| 🥖 个性化                 |                                                   |                          |
| 🖹 应用                  | (1) 更新历史记录                                        | >                        |
| - 帐户                  | e_ 高级选项                                           | <u>,</u>                 |
| 5 时间和语言               | 传递优化、可选更新、活动时间以及其他更新设置                            |                          |
| *** 游戏                | Windows 预定体验计划<br>获取 Windows 的预定版本,以共享有关新功能和更新的反馈 | >                        |
| 🕇 辅助功能                |                                                   |                          |
| ◎ 隐私和安全性              | <b>全</b> 获取帮助                                     |                          |
| ☺ Windows 更新          | ₽ 提供反馈                                            |                          |
|                       |                                                   |                          |
|                       |                                                   |                          |
|                       |                                                   |                          |
|                       |                                                   | 激活 Windows               |
|                       |                                                   | 转到"设置"以激活 Windows。       |
|                       | <b>=</b> 2 <b>u 1 2 2 0</b>                       | へ中 GP 40) 22:15 <b>0</b> |
|                       |                                                   | LOL(10)10                |

# 2.3 任务栏

Windows11任务栏默认居中,若要显示居左,请点击设置——个性化——任务栏——任务栏行为——将居中改为居左即可。

| ← 浴園                                    |                                              | - @ ×                            |
|-----------------------------------------|----------------------------------------------|----------------------------------|
| Administrator<br>本地帐户                   | 个性化,任务栏                                      |                                  |
| 直线设置の                                   | 3 <b>毫亮单</b> 使用地对显示笔牌单图标                     | × 💽                              |
| ■ 系统                                    | (四) 触環確盘<br>納得是示被環境量即标                       | × •                              |
| 3 蓝牙和其他设备                               | □ 虚拟被膜板<br>始终显示组织脉膜板图标                       | ¥ 💽                              |
| ▼ 网络 & Internet                         | 任务栏角溢出<br>选择任务栏角中可能显示的图标。所有其他图标将显示在任务栏角溢出某单中 | ~                                |
| <ul><li> ・ 成用 </li><li> ・ 帐户 </li></ul> | 任务栏行为<br>任务栏时齐、标记、自动隐藏和多个显示器                 | ^                                |
| 5 时间和语言                                 | 任务栏对齐方式                                      | 居中 🗸                             |
| · 游戏                                    | 目动隐藏任务栏                                      |                                  |
| <ul> <li>補助功能</li> <li></li></ul>       | ✔ 在任务栏应用上显示徽章 (未读邮件计数器).                     |                                  |
| <ul> <li>Windows 更新</li> </ul>          | 在所有显示器上显示任务栏                                 |                                  |
|                                         | 当使用多个显示器时,在以下位置显示我的任务栏应用                     | 所有任务栏 >                          |
|                                         | ✔ 选择任务栏的远角以显示桌面                              |                                  |
|                                         | ▲ 該取帮助 ▲ 提供反馈                                | 激活 Windows<br>转到"设置"以激活 Windows。 |
|                                         | 🔹 🔉 🖬 🔲 의 🐂 😨 🔅                              | へ中 聞の 22:13 1                    |

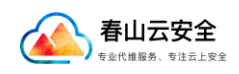

## 2.4 防火墙

在开始菜单, 输入 wf.msc 回车, 即可打开防火墙高级设置如图

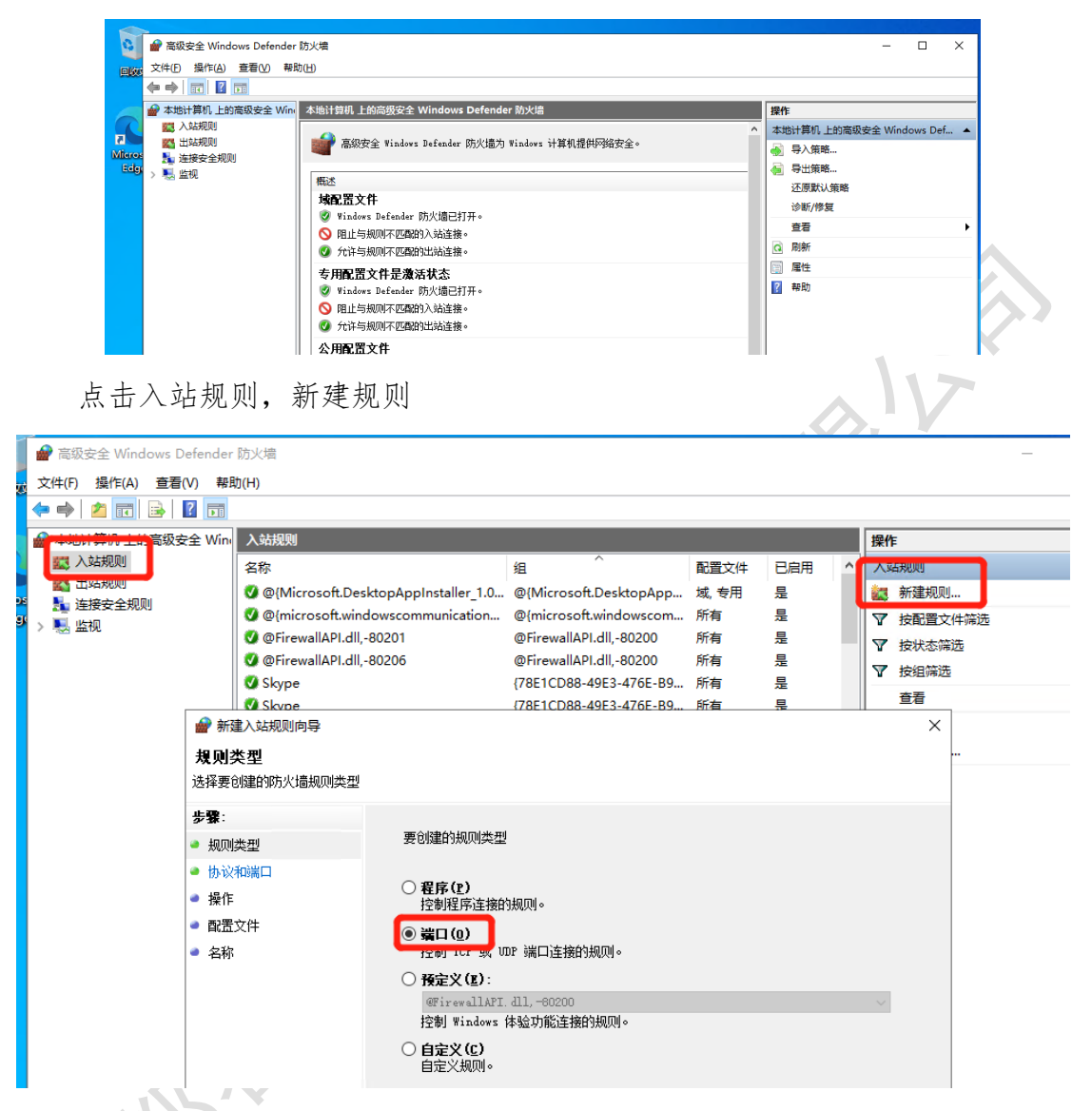

允许 ping 的方法,如图,在入站规则,找到虚拟机监控(回显请求 - ICMPv4-In),右键,启用规则即可。我司镜像默认已在防火墙打开 ICMP 协议。

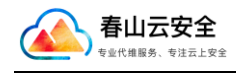

成都春山云网络科技有限公司

| ▼ 44317月116上的商 奴安全 Win | A9079279                   |          |           | _   |                                       |
|------------------------|----------------------------|----------|-----------|-----|---------------------------------------|
| 式 入站规则                 | 名称                         | 组 ^      | 配置文件      | 已启用 | ^ 入站规则                                |
|                        | 文件和打印机共享(后台打印程序服务 - R      | 文件和打印机共享 | 域         | 否   | 🗱 新建规则                                |
| 1. 注按女王规则              | 文件和打印机共享(后台打印程序服务 - R      | 文件和打印机共享 | 专用, 公用    | 否   | ▼ 按配置文件筛选                             |
|                        | 文件和打印机共享(回显请求 - ICMPv4-In) | 文件和打印机共享 | 域         | 否   | ▼ 按状态筛选                               |
|                        | 文件和打印机共享(回显请求 - ICMPv4-In) | 文件和打印机共享 | 专用, 公用    | 否   |                                       |
|                        | 文件和打印机共享(回显请求 - ICMPv6-In) | 文件和打印机共享 | 域         | 否   | ***                                   |
|                        | 文件和打印机共享(回显请求 - ICMPv6-In) | 文件和打印机共享 | 专用, 公用    | 否   | 122                                   |
|                        | 无线便携式设备(SSDP-In)           | 无线便携设备   | 所有        | 否   | [] [] 刷新                              |
|                        | 无线便携式设备(UPnP-In)           | 无线便携设备   | 所有        | 否   | 🔒 导出列表                                |
|                        | ☑ 无线显示基础结构反向通道(TCP-In)     | 无线显示器    | 所有        | 문   | ? 帮助                                  |
|                        | ⑦ 无线显示器(TCP-In)            | 无线显示器    | 所有        | 是   |                                       |
|                        | 性能日志和警报(DCOM-In)           | 性能日志和警报  | 域         | 否   | 歷现机益控(回显请求-TCMPV                      |
|                        | 性能日志和警报(DCOM-In)           | 性能日志和警报  | 专用, 公用    | 否   |                                       |
|                        | 性能日志和警报(TCP-In)            | 性能日志和警报  | 域         | 否   | 🤞 剪切                                  |
|                        | 性能日志和警报(TCP-In)            | 性能日志和警报  | 专用, 公用    | 否   | ■ <b>复制</b>                           |
|                        | 虚拟机监控(DCOM-In)             | 虚拟机监控    | 所有        | 否   | ★ 删除                                  |
|                        | 虚拟机监控(NB-Session-In)       | 虚拟机监控    | 所有        | 否   | 同居性                                   |
|                        | 虚拟机监控(RPC)                 | 虚拟机监控    | 所有        | 否   |                                       |
|                        | 虚拟机监控(同显清求 - ICMPv6-In)    | 虚拟机监控    | 所有        | 否   | 1 1 1 1 1 1 1 1 1 1 1 1 1 1 1 1 1 1 1 |
|                        | 虚拟机监控(回显请求-ICMPv4-In)      | 虚拟机监控    | 所有        | 否   |                                       |
|                        |                            | 应用实装住净   | শ্ব, হানী | 是   |                                       |
|                        | 远程服务管理(NP-In)              | 远程服务管理   | 域         | 否   |                                       |
|                        | 远程服务管理(NP-In)              | 远程服务管理   | 专用, 公用    | 否   |                                       |
|                        | 远程服务管理(RPC)                | 远程服务管理   | 专用, 公用    | 否   |                                       |
|                        | 远程服务管理(RPC)                | 远程服务管理   | 域         | 否   |                                       |
|                        | 远程服务管理(RPC-EPMAP)          | 远程服务管理   | 域         | 否   |                                       |
|                        | 法理肥友管理/DDC EDMAND)         | 汗但肥友善理   | ≠⊞ 八田     | *   |                                       |

## 2.5 磁盘管理

若您的服务器挂载了数据盘,请在开始菜单直接输入diskmgmt.msc回车, 找到脱机磁盘,联机后即可(初次挂载数据盘需要进行分区创建和格式化,请务 必做好快照再操作)

| 卷                             | 布局 类                                     | 型                     | 文件系统                             | 状态        | 容量       | 可用空间           | % 可用     |
|-------------------------------|------------------------------------------|-----------------------|----------------------------------|-----------|----------|----------------|----------|
| (C:)                          | 简单基                                      | 本                     | NTFS                             | 状态良好 (    | 49.36 GB | 25.58 GB       | 52 %     |
|                               | )简单   基                                  | 本                     |                                  | 状态良好 (    | 599 MB   | 599 MB         | 100 %    |
| 🔐 config-2 (D:)               | 简单 基                                     | 本                     | CDFS                             | 状态良好 (    | 13 MB    | 0 MB           | 0 %      |
| - 系统保留                        | 简单 基                                     | 本                     | NTFS                             | 状态良好 (    | 50 MB    | 19 MB          | 38 %     |
|                               |                                          |                       |                                  |           |          |                |          |
|                               |                                          |                       |                                  |           |          |                |          |
| - 磁盘 0                        |                                          |                       |                                  |           |          |                |          |
| ──磁盘0<br>基本<br>50.00 GB<br>联机 | <b>系统保留</b><br>50 MB NTFS<br>状态良好 (系统, 活 | (C:)<br>49.36(<br>状态良 | GB NTFS<br>GB NTFS<br>好 (启动, 页面文 | (件, 故障转储, | 主分区)     | 599 MB<br>状态良好 | 子 (恢复分区) |

# 2.6 系统负载

查看 windows 负载情况,请在开始菜单输入 resmon 回车,可查看各项资源 负载情况。

| 春山云安全<br>专业代维服务、专注云上安全        |                       |         |      |     |     |        |   |  |
|-------------------------------|-----------------------|---------|------|-----|-----|--------|---|--|
| ◎ 资源监视器<br>文件(E) 监视器(M) 帮助(H) |                       |         |      |     |     |        |   |  |
| 概述 CPU 内存 磁盘                  | 网络                    |         |      |     |     |        | _ |  |
| CPU 📕 33                      | % CPU 使用率 📃 100% 最大频率 |         |      |     |     |        |   |  |
| □名称                           | PID                   | 描述      | 状态   | 线程数 | CPU | 平均 CPU | _ |  |
| Secure System                 | 104                   |         | 已暂停  | -   | 0   | 0.00   |   |  |
| VourPhone.exe                 | 16216                 |         | 已暂停  | 15  | 0   | 0.00   |   |  |
| Cortana.exe                   | 19844                 | Cortana | 已暂停  | 23  | 0   | 0.00   |   |  |
| SystemSettings.exe            | 3468                  | 设置      | 已暂停  | 24  | 0   | 0.00   |   |  |
| explorer.exe                  | 58560                 |         | 已暂停  | -   | 0   | 0.00   |   |  |
| SearchHost.exe                | 58208                 | Search  | 已暂停  | 70  | 0   | 0.00   |   |  |
| Microsoft.Photos.exe          | 13604                 | Micros  | 已暂停  | 13  | 0   | 0.00   |   |  |
| perfmon.exe                   | 45604                 | 资源和     | 正在运行 | 23  | 15  | 15.32  |   |  |

5517312 字节/秒磁盘 I/O

53674 Kbps 网络 I/O

📕 0 硬中断/秒

| ۲   | 视图  ▼            |   |
|-----|------------------|---|
| CPU | ך 100%           |   |
|     |                  |   |
| 磁盘  | 0%3<br>1 千字节/秒 1 |   |
|     |                  |   |
|     | 0                | X |
| 网络  | 1 Mbps           |   |
|     |                  |   |
|     |                  |   |
|     | L 0              |   |
| 内存  | 100 硬中断/秒 ]      |   |
|     |                  |   |

成都春山云网络科技有限公司

\_

Х

# 第三章 故障排查

## 3.1 无法远程

磁盘

网络

内存

阿里云有详细的无法远程教程,可参考下面文章排查:

https://help.aliyun.com/document\_detail/140763.html

📕 2% 最长活动时间

📕 10% 网络使用率

🧮 58% 已用物理内存

 $\checkmark$ 

 $\overline{\mathbf{v}}$ 

 $\checkmark$ 

请务必注意安全组需要放行 windows 默认的 3389 端口:

选择快速添加安全组规则

授权策略:允许

端口范围: RDP (3389)

授权对象: 0.0.0.0/0 (代表所有 IP 访问)

|            | 使用前環列表提高安全地規制 | 间管理的效率,            | 接权策略         | • 授权          | 对象:                                    |               |               |                                          |       |               |          |                     |                     |
|------------|---------------|--------------------|--------------|---------------|----------------------------------------|---------------|---------------|------------------------------------------|-------|---------------|----------|---------------------|---------------------|
|            |               |                    | 允许           | V (0.0        | (× 01/0.0                              |               |               |                                          |       |               |          |                     |                     |
| <b>«</b> I | 索全组规则         | 基本信息               |              |               |                                        |               |               |                                          |       |               |          |                     |                     |
|            | 安全组内实例列表      | 安全组ID/E            | ▲ 鍵口范围:      |               |                                        |               |               |                                          |       | 10            |          |                     |                     |
|            | 安全超内弹性网卡      |                    | SSH (22)     |               |                                        | teinet (23)   |               | HTTP (80)                                |       |               |          |                     |                     |
|            |               | 安全组建型              | HTTPS (443)  |               |                                        | MS SQL (1433) |               | Oracle (1521)                            |       |               | <i>د</i> |                     |                     |
|            |               | /語18:              | Redis (6379) |               |                                        | 余部 (1/65535)  |               | PosigresQL (5452)                        |       |               |          |                     |                     |
|            |               | 102.0 <b>7</b> .08 |              |               | 1                                      |               |               |                                          |       |               |          |                     |                     |
|            |               |                    | 方向           | 经权策结          | 化先级                                    | 协议规型          | 第日は国          | 报权对象                                     | 1815  |               |          |                     |                     |
|            |               |                    | 1.000        |               |                                        | B-0-0-700     | 目 3389/3389   |                                          |       |               |          |                     |                     |
|            |               | 访问规则               | 7.015        | 200           |                                        | HEXICF        | 89:           | W: croscolo                              |       |               |          |                     |                     |
|            |               |                    |              | /             |                                        |               |               |                                          | _     | _             |          |                     |                     |
|            |               | 入75间               |              |               |                                        |               |               |                                          | ante: | 取用            |          |                     |                     |
| 1          |               | 10110710           | 12 MIT IN    | 0.000         | 10000000000000000000000000000000000000 | 1             | 7.4**         |                                          | 24    |               |          |                     |                     |
|            |               | -1-MTerini         | DESEGNON     | ~ 18/ SAL1204 | INCOMPONENT)                           | I I           | 4- <b>B</b> # |                                          |       |               |          |                     |                     |
|            |               | 接权策略               | (1.75%) (    | ) 协议类型        |                                        | MOTE O        |               | 接取时象 ()                                  |       | 描述            |          | (191 <b>11</b> 197) | 操作                  |
|            |               | □ ⊙ 允许             | 100          | 全部 KCMP       | (IPv4)                                 | 目的: -1/-1     |               | () () () () () () () () () () () () () ( |       | System create | f rule.  | 2022年7月23日 00:44:29 | 4658   3670   669t  |
|            |               | 〇 元件               | 100          | 自定义 TCI       |                                        | 目的: 22/22     |               | 0.0.0.0/0                                |       | System create | s rule.  | 2022年7月23日 00:44:29 | 14458   3676   659h |
|            |               | □ ② 允许             | 100          | 自定义 TCF       |                                        | 員約: 3389/3389 |               | <b>課: 0.0.0.0/0</b>                      |       | System create | 1 rule.  | 2022年7月23日 00:44:29 | 4658   3670   659t  |

另有一种常见问题,可能被云盾拦截了远程连接,连接时候出现"协议错误", 可先参考:

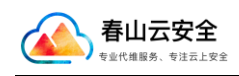

https://help.aliyun.com/document\_detail/40861.html

如果调整后依然不行,可提交工单让阿里云技术人员核实是否有 IP 被拦截 情况。

3.2 系统无法启动

(1) 系统无法启动检查

请首先通过远程连接——VNC 连接进入,判断问题情况,查看服务器在 vnc 处于什么状态再判断后续处理手段,推荐联系工单技术人员核查。

(2) 系统重新拉起

若您的系统不幸中毒或者误删导致无法启动,

首先请提交工单,由技术人员为您检查,通常采用挂 PE 盘的方式处理,请 配合提供 VNC 密码及授权。

若工单无法解决,一般需要通过快照+重装的方式来恢复数据。

常见数据备份方式可参考:

https://help.aliyun.com/document\_detail/159174.html